## Android

Ce tutoriel, pas à pas, va vous permettre de configurer votre client de messagerie sur votre smartphone **Samsung**.

## Configuration d'un compte de messagerie

1. Sur votre écran d'accueil, allez dans "**Applications**", puis dans "**Email**". Si aucun compte n'est configuré, l'application va automatiquement lancer l'assistant d'ajout de compte.

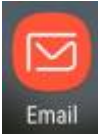

2. Ouvrez le menu à l'aide de l'icône en haut à gauche de votre écran, à gauche de **boite de** réception

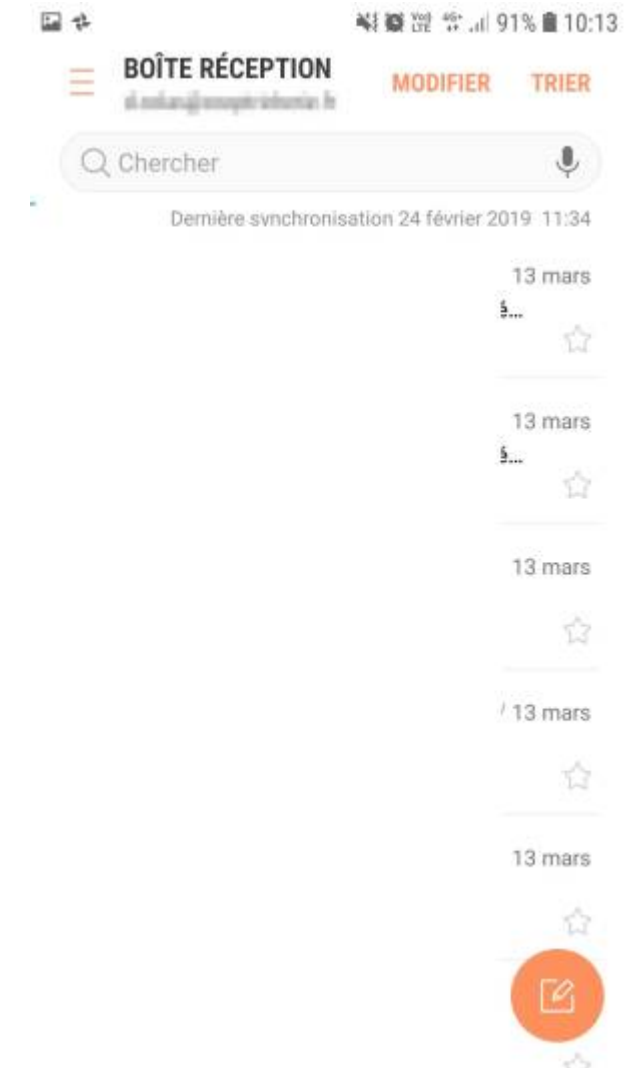

3. Appuyez sur le bouton en forme de roue crantée pour accéder aux paramètres de l'application

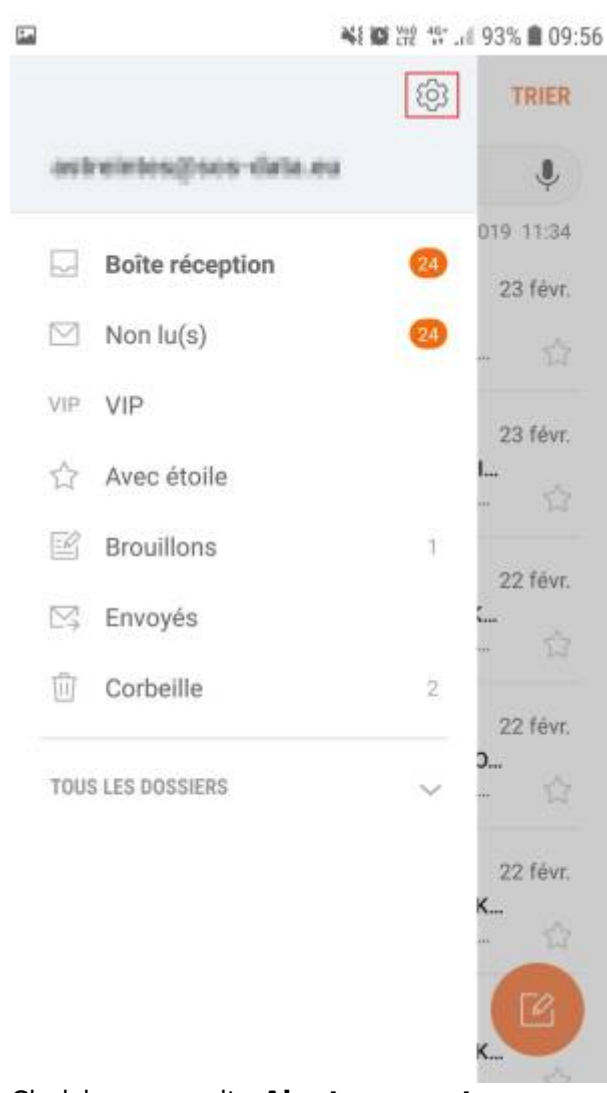

4. Choisissez ensuite Ajouter compte

¥1 10 Yet 40+ ... 93% 1 09:56

3/9

|      | NE 🔯 292 40°                                                                                                 |
|------|----------------------------------------------------------------------------------------------------|
| <    | PARAMÈTRES E-MAIL                                                                                            |
| 0    | OMPTES                                                                                                    |
| 1    | <b>ntrointes Gince-data es</b><br>Désactivé                                                                  |
| (    | + Ajouter compte                                                                                             |
| 0    | SÉNÉRAL                                                                                                    |
| 4    | Sestion des dossiers<br>Affichez, masquez ou réorganisez vos dossiers<br>le messagerie.                      |
| 1 4  | Affichage<br>Standard                                                                                        |
| F    | Adapter auto. le contenu<br>téduisez le contenu de l'e-mail pour<br>ajuster à l'écran.                       |
| 1000 | Notifications<br>Jérez les paramètres de notification pour les<br>e-mails VIP et pour chacun de vos comptes. |
| ,    | Adresses spam                                                                                                |

5. Nous n'allons pas utiliser votre compte Google, choisissez à nouveau Ajouter un compte

|    | 👫 🗱 🏧 👯 📲 93% 🛢 09:56         |
|----|-------------------------------|
| [] |                               |
| C  | Configurer le compte          |
|    |                               |
|    | Sélection du compte Gmail     |
|    | G veloritin powritepprait.com |
|    | 0U                            |
|    |                               |
|    | AJOUTER UN COMPTE             |
|    |                               |

6. Renseignez votre adresse e-mail ainsi que le mot de passe qui vous as été fourni puis, appuyez sur **Config. Manuelle** 

CONFIG MANUELLE

7. Choisissez le type de compte "**IMAP**".

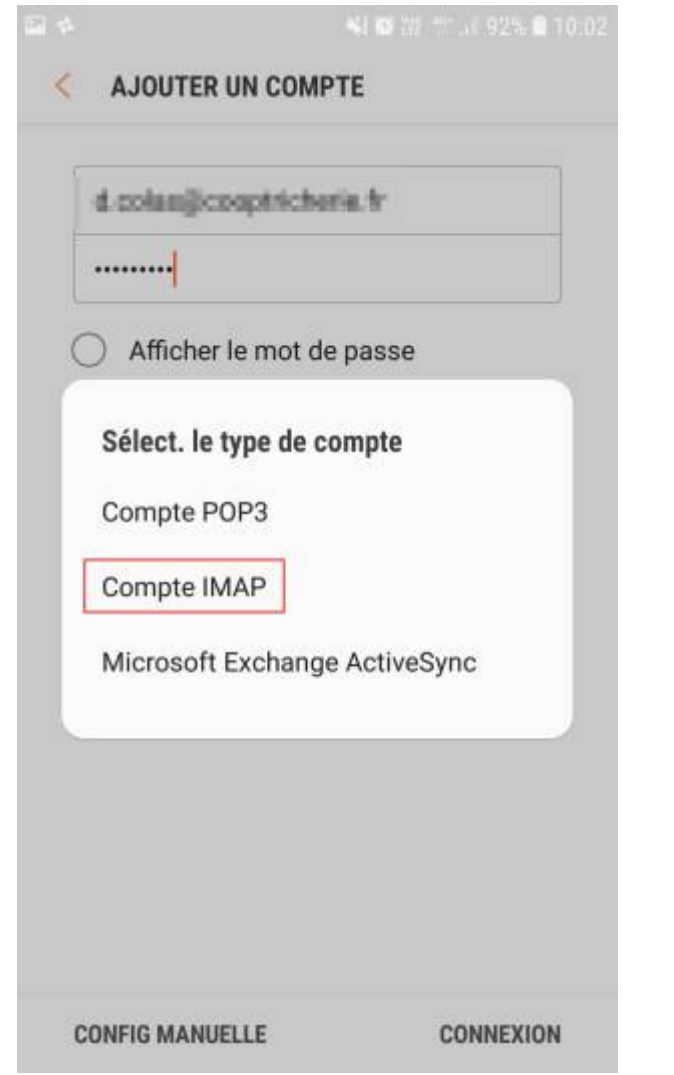

8. Nous allons configurer le serveur de réception dans la nouvelle fenêtre qui s'affiche

|                          | 113 |
|--------------------------|-----|
| ★ ¥ 聯 增 型 41 92% ■ 10:04 |     |
| PARAMÈTRES DU SERVEUR    |     |
| COMPTE                   |     |
| Adresse e-mail           |     |
| monemail@domaine.fr      |     |
| Nom d'utilisateur        |     |
| monemail@domaine.fr      |     |
| Mot de passe             |     |
| •••••                    |     |
| SERVEUR ENTRANT          |     |
| webmail.sos-data.net     |     |
| Type de sécurité         |     |
| TLS 🔻                    |     |
|                          |     |
| Port                     |     |
| Port<br>143              |     |
| 143<br>CONNEXION         |     |

- 2. Pour le champs "Mot de passe", laissez le mot de passe indiqué.
- 3. Pour le champs "Serveur", indiquez "webmail.sos-data.net"
- 4. Pour le champs "Port", indiquez le numéro "993".
- 5. Pour la liste déroulante "Type de sécurité, choisissez "TLS ".
- 6. Laissez le champs "Préfixe du chemin imap" vide.
- 7. Validez en cliquant sur le bouton "Connexion".
- 9. Maintenant, nous allons configurer les paramètres du serveur d'envoi :

| Facultatif                               |         |  |  |
|------------------------------------------|---------|--|--|
|                                          |         |  |  |
| SERVEUR SORTANT                          |         |  |  |
| Serveur SMTP                             |         |  |  |
| webmail.sos-data.ne                      | t       |  |  |
| Type de sécurité                         |         |  |  |
| TLS 🔻                                    |         |  |  |
| Port                                     |         |  |  |
| 587                                      |         |  |  |
| Authentif. requise po<br>envoyer e-mails | ur      |  |  |
| Nom d'utilisateur                        |         |  |  |
| monemail@domaine.                        | fr      |  |  |
| Mot de passe                             |         |  |  |
|                                          |         |  |  |
| <ul> <li>Afficher le mot de</li> </ul>   | e passe |  |  |
|                                          |         |  |  |

- 3. Pour la liste déroulante "Type de sécurité, choisissez "TLS".
- 4. Vérifiez que l'option "Authentif. requise" est sélectionnée.
- 5. Laissez les champs "Nom d'utilisateur" et "Mot de passe" tel quel.
- 6. Validez en cliquant sur le bouton "**Connexion**".

10. Votre compte de messagerie est désormais opérationnel sur votre smartphone **Samsung**.

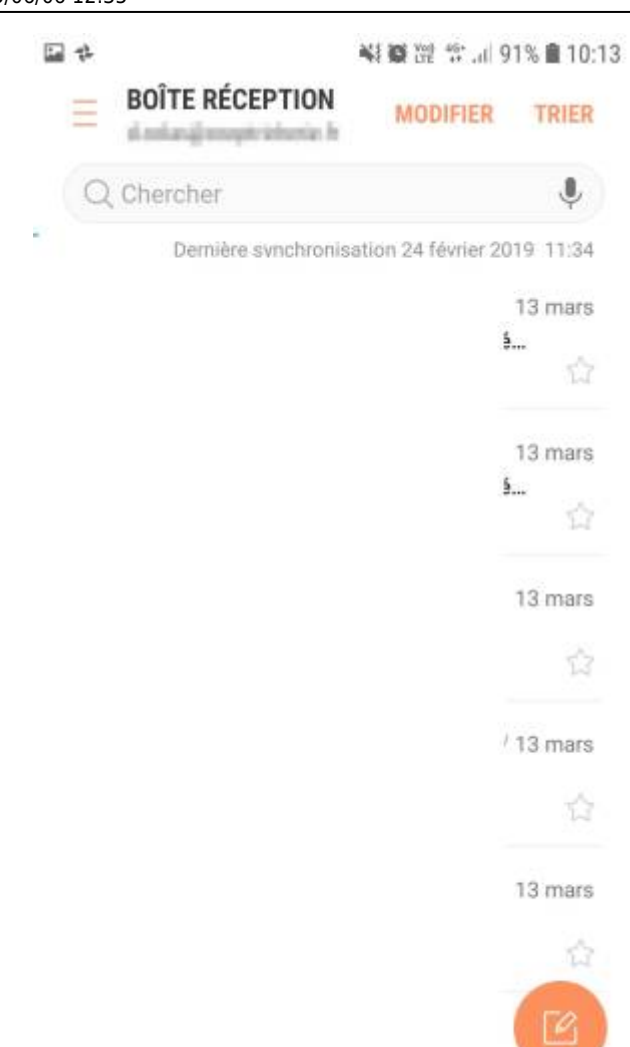

From: https://wiki.sos-data.fr/ -

Permanent link: https://wiki.sos-data.fr/messagerie/samsung

Last update: 2021/02/12 11:06

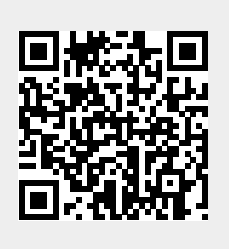

Android